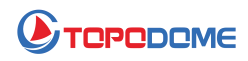

## Comment mettre à jour le firmware de la caméra IP Topodome

## [Mise à jour à partir de la page Web du navigateur]

Pour mettre à niveau le firmware de la caméra Topodome, vous devez faire attention aux étapes suivantes :

1) Vérifiez d'abord si les 3 premiers chiffres du fichier de firmware obtenu sont les mêmes que les 3 premiers chiffres de la version de votre machine. Par exemple, la version de votre machine est : V19.1.61.15.19, et la version du micrologiciel est V19.1.61.16.19, alors vous pouvez mettre à niveau.

2) La mise à niveau doit être effectuée sur un PC et se connecter à la caméra via un navigateur (de préférence via IE ou Edge) ; vous pouvez trouver l'adresse IP de la caméra via l'application Camhipro ou l'outil de recherche IP.

| China Mobile all Natil ? | 5.8 🔛<br>K/s   | (2) 31% 1 23:41     |
|--------------------------|----------------|---------------------|
| <                        | Device informa | <i>ution</i>        |
|                          |                |                     |
| Device name              |                | IFGAM               |
| Fauinment typ            | 2              | C6F0SoZ3N0FdLZ      |
| Eduly mant 134           | -              |                     |
| Network Type             |                | CABLE               |
|                          |                |                     |
| Number of use            | r connections  | 3                   |
| IP address               |                | 192.168.1.5         |
|                          |                |                     |
| Subnet mask              |                | 255.255.255.0       |
|                          |                |                     |
| Gateway                  |                | 192.168.1.1         |
| DNS                      |                | 192 168 1 1         |
| LIN4                     |                | 144-144-1-1         |
| Software versi           | 01             | V191611619-20210508 |
|                          |                |                     |

## Connectez-vous à la caméra et accédez à « Informations sur l'appareil »

| Netwo | rk Card <mark>Bluetoot</mark> | h Device (Perso | onal Area Network) #2 | <b>•</b>    | Sort Refres     |
|-------|-------------------------------|-----------------|-----------------------|-------------|-----------------|
| NO    | IP Address                    | Name            | MAC Address           | UID         | Version         |
| 1     | 192.168.3.11                  | IPCAM           | 00:18:9C:83:48:76     | SSAC-408451 | <u>V19.1.61</u> |
|       |                               |                 |                       |             |                 |
|       |                               |                 |                       |             |                 |
|       |                               |                 |                       |             |                 |

3) Lors de la mise à niveau, l'ordinateur PC et la caméra doivent être sur le même réseau local. Connectez la caméra au routeur via un câble réseau, ou connectez-vous via WiFi, mais un câble réseau est recommandé.

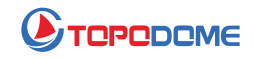

| 🛞 IP CAMERA 🚳                                | Language: Chinese<br>Engish<br>Français<br>Deutsch<br>Italiano<br>Español |
|----------------------------------------------|---------------------------------------------------------------------------|
| Welcome! 清选择您要进行的操作:                         |                                                                           |
| <u>电脑观看</u><br>安装软件 (初次使用 <u>,必须</u> 年接上互联网) |                                                                           |

Entrez l'adresse IP de la caméra dans la barre d'adresse du navigateur, puis la fenêtre de connexion apparaît, veuillez choisir votre langue préférée dans le coin supérieur droit.

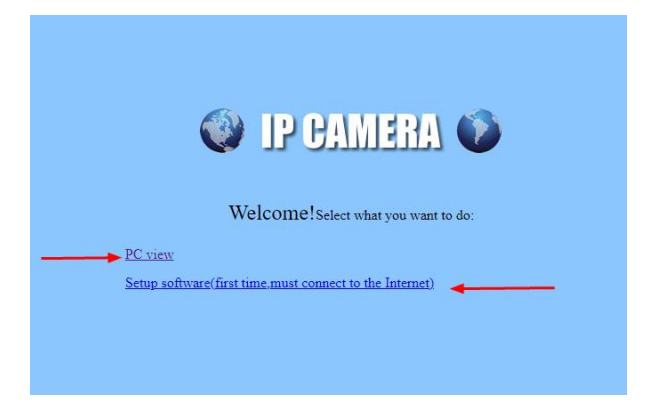

Si vous vous connectez d'abord à huis clos avec IE, vous devez d'abord installer le "logiciel d'installation" pour une fonctionnalité plus avancée telle que "Gestion des fichiers de la carte SD", mais si vous détestez un plugin inconnu, veuillez simplement aller sur Edge/Firefox ou Google Chrome, ils ne demanderont pas d'installer le plugin.

| $\leftarrow$ $\rightarrow$ C $\textcircled{a}$ | Not secure   192.1      | 68.3.38/web/admin.html        |
|------------------------------------------------|-------------------------|-------------------------------|
| 🔮 IP CAM                                       | ERA 🛈                   |                               |
| Monitor Settings                               |                         |                               |
| Media                                          | Initialize              |                               |
| Network                                        | Language:               | English 🗸 ok                  |
| Alarm                                          | Lenstype:               | 2.7-13.5mm(4) V               |
| Advanced                                       |                         |                               |
| System                                         | Reboot:                 | reboot                        |
| Time                                           | Factory default:        | factory default               |
| Device information<br>System Log               | Backup setting<br>data: | save                          |
|                                                | Restore:                | Choose File No file chosen ok |
|                                                | Upgrade:                | Choose File No file chosen ok |

Maintenant, veuillez trouver l'entrée dans "Paramètres-->Système-->Initialiser", puis cliquez sur "Choisir un fichier", parcourez le nouveau fichier de firmware à partir de votre disque.

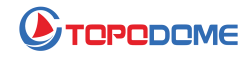

| > To                      | opo v Ö                   | .○ 搜索"Topodome Firmwa              |
|---------------------------|---------------------------|------------------------------------|
|                           | ^                         |                                    |
| *                         |                           |                                    |
| *                         |                           |                                    |
| *                         | TD-S10C_V19.1.            | ~                                  |
| <i>(</i>                  | 61.16.19-20210<br>508.pkg |                                    |
|                           |                           |                                    |
|                           |                           |                                    |
| 🔮 IP CAM                  | IERA 🚺                    |                                    |
| Monitor Settings          |                           |                                    |
| Media                     | Initialize                |                                    |
| Network                   | Language:                 | English 🗸 ok                       |
| Alarm                     | Lenstype:                 | 2.7-13.5mm(4) ¥                    |
| Advanced                  |                           |                                    |
| System                    | Reboot.                   |                                    |
| <u>Time</u><br>Initialize | Factory default:          | factory default                    |
| Device information        | Backup setting<br>data:   | save                               |
| System Log                | Restore:                  | Choose File No file chosen ok      |
|                           | Upgrade:                  | Choose File TD-S10C_V210508.pkg ok |

Après avoir sélectionné le fichier, cliquez sur "OK" pour mettre à niveau.

| 🔮 IP CAN                                       | IERA 🚺                  | <b>192.168.3.38 says</b><br>the ipcam will be upgrade. Are you sure? |
|------------------------------------------------|-------------------------|----------------------------------------------------------------------|
| Monitor Settings                               |                         | OK Cancel                                                            |
| Media                                          | Initialize              |                                                                      |
| Network                                        | Language:               | English V ok                                                         |
| Alarm                                          | Lenstype:               | 2.7-13.5mm(4) ¥                                                      |
| Advanced                                       |                         |                                                                      |
| System                                         | Reboot:                 | reboot                                                               |
| Time                                           | Factory default:        | factory default                                                      |
| Initialize<br>Device information<br>System Log | Backup setting<br>data: | save                                                                 |
| y                                              | Restore:                | Choose File No file chosen ok                                        |
|                                                | Upgrade:                | Choose File TD-S10C_V210508.pkg ok                                   |

Le système confirmera à nouveau.

| $\leftrightarrow$ $\rightarrow$ C $\Leftrightarrow$ | A Not secure   192.168.3.38/web/admin.html                |
|-----------------------------------------------------|-----------------------------------------------------------|
| 🔮 IP CAN                                            | IERA 🚳                                                    |
| Monitor Settings                                    | IP Camera is upgrading, please don't turn off the camera. |
| Media                                               |                                                           |
| Network                                             |                                                           |
| Alarm                                               |                                                           |
| Advanced                                            |                                                           |
| System                                              |                                                           |
| <u>Time</u><br>Initialize                           |                                                           |
| Device information                                  |                                                           |
| System Log                                          |                                                           |

Une fois la mise à niveau commencée, une barre de progression bleue s'affichera en continu. Pendant le processus de mise à niveau, veillez à ne pas couper l'alimentation à mi-chemin, assurez-vous d'attendre la fin de la progression de la mise à niveau ou le message « Mise à niveau réussie ! » invite apparaît.

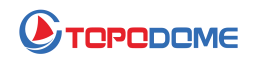

| 192.168.3.38/web/admin.html |                             |           |
|-----------------------------|-----------------------------|-----------|
| 63                          | 192.168.3.38 says           |           |
| <b>V</b>                    | IP Camera upgrade success ! |           |
|                             | ок                          | e camera. |
|                             |                             |           |
|                             |                             |           |
|                             |                             |           |
|                             |                             |           |

Veuillez noter !!! Si vous effectuez une mise à niveau via le mode WiFi, après la mise à niveau, la configuration WiFi est perdue et vous ne pouvez pas vous connecter à la caméra. Vous devez suivre à nouveau le guide rapide dans l'emballage pour effectuer la configuration WiFi avec votre téléphone mobile.

Si vous avez choisi la connexion réseau, veuillez éteindre et rallumer, puis configurer le WiFi via un navigateur.

| $\leftarrow$ $\rightarrow$ C $\textcircled{a}$                          | Not secure   192.168                     | 8.3.11/web/admin.h  | itml     |                          |                    |                         |                      |        |
|-------------------------------------------------------------------------|------------------------------------------|---------------------|----------|--------------------------|--------------------|-------------------------|----------------------|--------|
| 🔮 IP CAME                                                               | HA 🚺                                     |                     |          |                          |                    |                         |                      |        |
| Monitor Settings<br>Media<br>Network                                    | Wireless<br>Enable Wireless:<br>SSID:    | On Off HUAWEI-2F    | -        |                          | search             |                         |                      |        |
| <u>Network</u><br><u>Wireless</u><br><u>Ddns</u><br><u>ONVIF</u><br>P2P | Security mode:<br>WPA Algorithm:<br>Key: | WPA2-PSK V<br>AES V | 🖒 Wifi S | icanner - I<br>ot secure | Personal - Microso | ft Edge<br>1/web/scan.l | ntml                 |        |
| Alarm<br>Advanced<br>System                                             | Re-type key:<br>Check Wireless<br>Setup: | check               | Add      | <b>RSSI</b>              | SSID<br>HUAWEI-2F  | Encrypt<br>AES          | Auth<br>WPA2-<br>PSK | N<br>T |

| NO | IP Address   | Name  | MAC Address       | UID        | Version             |
|----|--------------|-------|-------------------|------------|---------------------|
| 1  | 192.168.3.11 | IPCAM | 00:18:9C:83:48:76 | SSAC-40845 | V19.1.61.16.19-2021 |
|    |              |       |                   |            | [                   |
|    |              | 1     |                   |            |                     |
|    |              | 1     |                   |            | 1                   |
|    |              |       |                   |            |                     |
|    |              |       |                   |            |                     |
| _  | 1.           |       |                   |            |                     |
| e  | 20           | ÷     |                   |            |                     |
|    |              |       |                   |            |                     |
|    | 9.           |       |                   |            |                     |
|    |              | 1     |                   |            |                     |
|    |              |       |                   |            | 00                  |
|    |              |       |                   |            |                     |
|    |              |       |                   |            |                     |
|    |              |       |                   |            |                     |
|    | *            |       |                   |            |                     |
| <  |              |       |                   |            | >                   |

Vous pouvez maintenant utiliser l'outil de recherche IP pour trouver la nouvelle adresse IP de la caméra sur le réseau local.

Dans le même temps, vous pouvez voir que la version du micrologiciel a été mise à jour vers la version la plus récente.

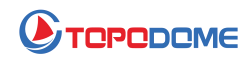

## [Mise à jour avec l'outil logiciel PC]

Si vous n'êtes pas habitué à vous connecter à l'appareil photo via la page Web ou si vous ne pouvez pas effectuer la mise à niveau via la page Web pour une raison quelconque, vous pouvez utiliser un logiciel d'outil PC spécial pour effectuer la mise à niveau, en particulier sur https://www.topodome. Sur la page .com [Support-> Software], recherchez cet outil nommé « outil de mise à jour à partir de Windows V1.79 ».

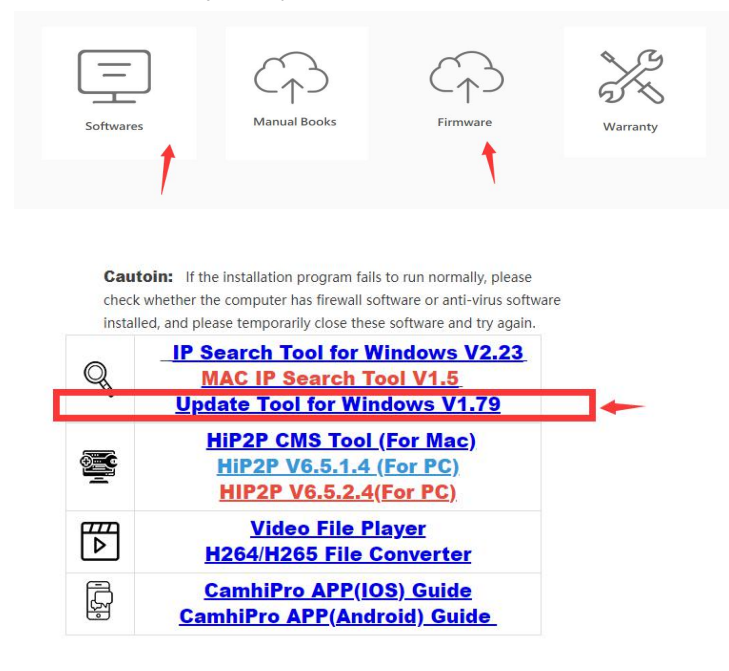

1) Veuillez décompresser ce fichier zip sur le disque C, cela créera un nouveau dossier "C:\Update-V1.79".

2) Ensuite, vous pouvez cliquer sur "update-tool.exe" pour exécuter cet outil directement, plus besoin d'installation.

3) Recherchez et trouvez l'adresse IP de votre caméra, vérifiez si le nom d'utilisateur et le mot de passe remplis dans cet outil sont corrects.

| J IPC | TUpgrade Tool (mac-id) v | 1.79<br>Default us | er: admin Det           | fault password: admin | Count: 1 |  |
|-------|--------------------------|--------------------|-------------------------|-----------------------|----------|--|
|       | IP                       | Port               | Version                 | MAC 地址                | Remark   |  |
|       | 1 192.168.1.2            | 80                 | V21. 1. 21. 5. 3-20210: | 222 00:40:89:2D:97:28 |          |  |
|       |                          |                    |                         |                       |          |  |
|       |                          |                    |                         |                       |          |  |
|       |                          |                    |                         |                       |          |  |
|       |                          |                    |                         |                       |          |  |
|       |                          |                    |                         |                       |          |  |
| <     |                          |                    |                         |                       |          |  |
| I     | IP:                      | Port 8             | 0 Sort                  | Select/Clear Searc    | h –      |  |

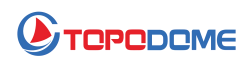

4) Parcourez le chemin du disque incluant le fichier du micrologiciel.

5) Vérifiez le premier numéro à 3 chiffres du fichier du micrologiciel, tel que "V19.1.61.11.22.33". Ainsi, le 19.1.61 doit être identique à la version du logiciel de votre appareil photo (peut être obtenu à partir de l'application Camhipro -> informations système).

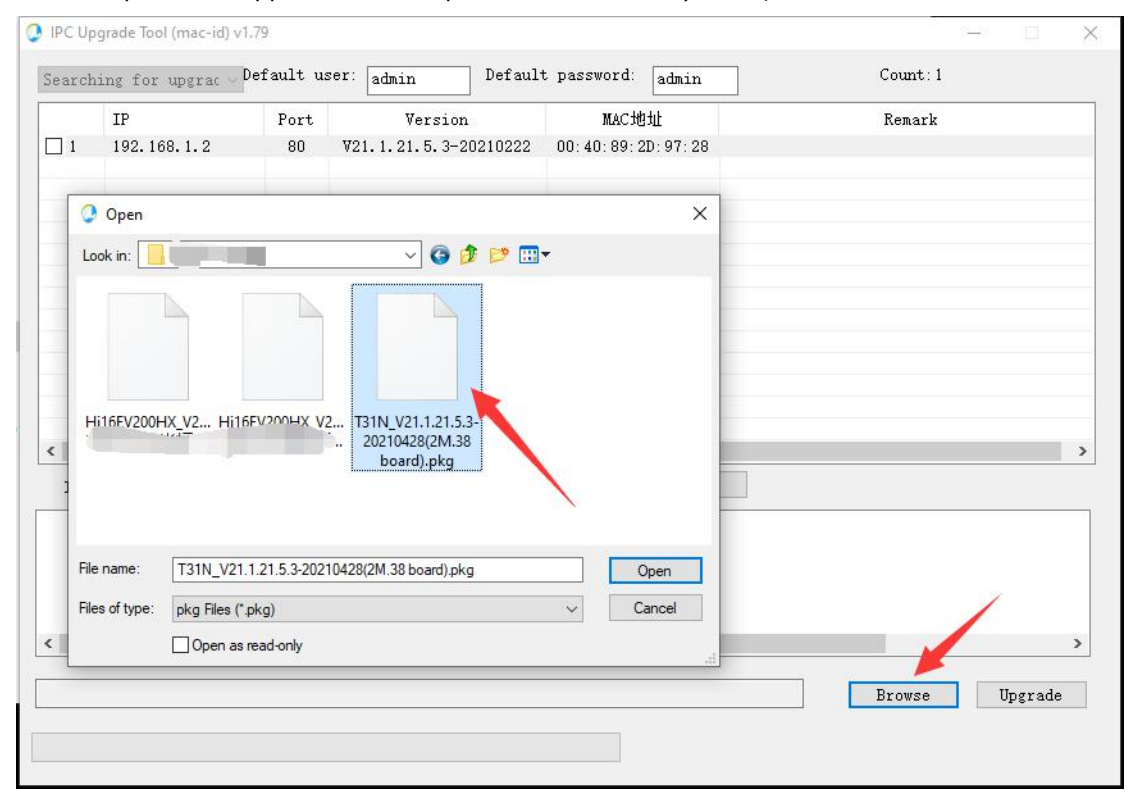

6) Lorsque toutes les étapes sont bien préparées, cliquez sur "Mettre à niveau", la caméra sera mise à niveau immédiatement et cela prendra environ 2-3 minutes.

7) NE PAS COUPER L'ALIMENTATION LORS DE LA MISE À NIVEAU !!!

8) La caméra peut être mise à niveau via un câble réseau ou sans fil, mais après la mise à niveau, le paramètre sans fil sera perdu et vous devrez le configurer à nouveau.

Une fois la mise à niveau terminée, veuillez vérifier si la fonction est normale. En cas d'anomalie, merci de contacter l'email technique : **Support@topodome.com**.